In order to use NextGen, attorneys with individual CM/ECF accounts must have individual PACER accounts. Shared PACER accounts cannot be used by CM/ECF filers once the court has upgraded to NextGen. If you do not have your own PACER account, follow the steps below to register for an account.

- 1. Go to https://pacer.psc.uscourts.gov/
- 2. Select Register for an Account.

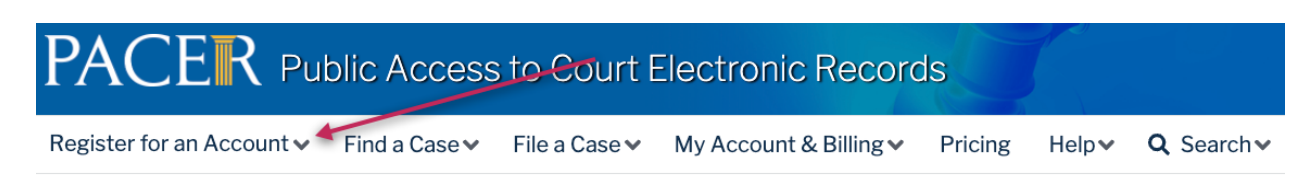

3. Select PACER-Case Search Only.

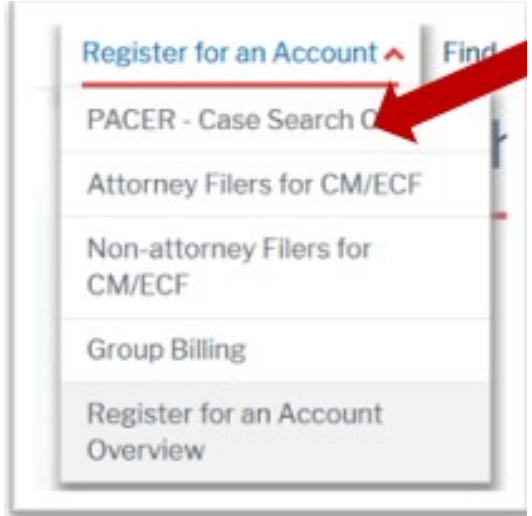

4. Click on Register for PACER account.

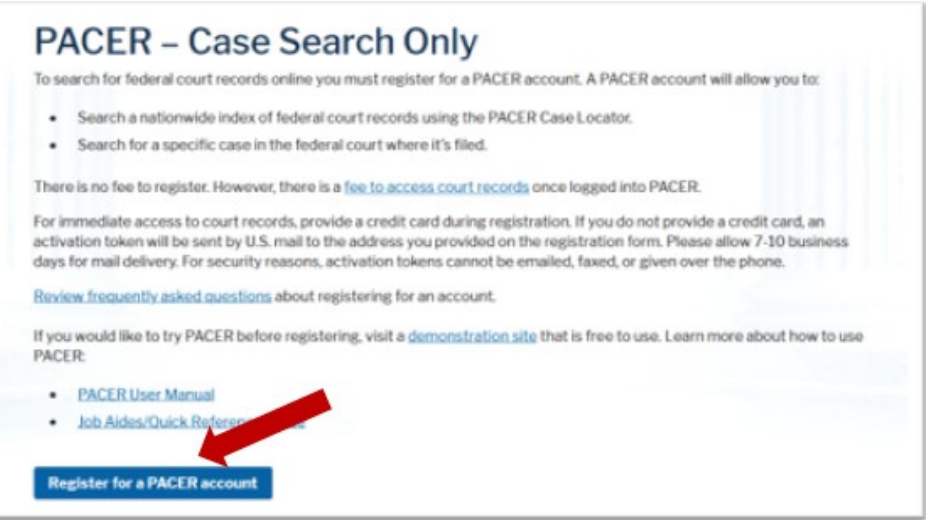

5. Complete the Account Information form. Under **User Type** at the bottom of the form, select **ATTORNEY**.

**NOTE**: If you work for a government agency, make the appropriate selection from the Government Accounts category.

| User Type *          | [         | Select User Type 💙 😯                                |
|----------------------|-----------|-----------------------------------------------------|
|                      |           | Q                                                   |
|                      |           | FEDERAL JUDICIANT                                   |
| Check here if this a | ecount wi | STATE OR LOCAL GOVERNMENT                           |
| Panel                |           | ******************** Individual Accounts ********** |
|                      |           | INDIVIDUAL                                          |
| User Verification *  |           | STUDENT                                             |
| User vernication     | l'm       | PLAINTIFF, DEFE JANT, OR DEBTOR IN A CASE           |
|                      |           | ATTORNEY                                            |

- 6. Complete User Verification.
- 7. Click Next.
- 8. Create a **Username** and **Password**; and select **Security Questions**. Click **Next** when finished.

| Username *            | attorneyb                                | characters long and contain at least one<br>lowercase letter, one uppercase letter, and one       |
|-----------------------|------------------------------------------|---------------------------------------------------------------------------------------------------|
| Password *            |                                          | special character. Pay attention to the<br>password strength meter.                               |
| Confirm Password *    |                                          | NOTE: It cannot contain any parts of your First<br>Name, Last Name, Username or Email<br>address. |
| Security Question 1   | What is your best friend's first name?   | 100                                                                                               |
| Security Answer 1     | Mary                                     |                                                                                                   |
| Security Question 2 * | In what city or town was your first job? | -                                                                                                 |
| Security Answer 2     | Minneapolis                              |                                                                                                   |
|                       |                                          | and formed                                                                                        |

9. Enter the **payment** information to be saved. This screen is optional.

**NOTE**: Providing a credit card is optional. If you would like to register without providing a credit card, click **Next** without entering any information on this screen. For instant access to PACER, the credit card information will be validated. There is no registration charge; however, the credit card will be charged quarterly for any fees incurred. If you submit your registration request without providing credit card information, you will receive an activation code by U.S. mail in 7-10 business days.

- 10. Check the box if you authorize the PACER Service Center to charge the above credit card once a quarter for any PACER fees due.
- 11.Click Next.
- 12.Read the policies and procedures and **acknowledge** by checking the box.
- 13.Click Submit.
- 14. The last screen will thank you for registering with the PACER service center. This account is just for viewing documents, not for e-filing. If you already have a CM/ECF account with our court, please follow the instructions for linking your new PACER login with your CM/ECF credentials.

## **Request VAEB Access:**

1. On train PACER go to "Manage My Account" by clicking "Log in to ..." in the top right

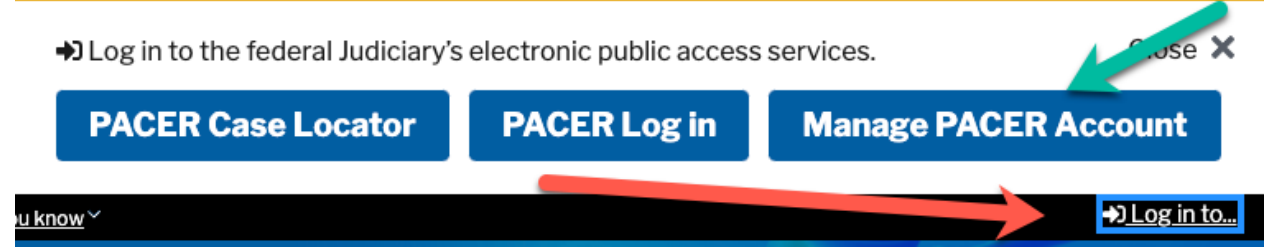

2. If you are not logged in, you will be asked to login using the credentials you just created.

| Enter your PACER credentials to update personal information, registe<br>an online payment, or to perform other account maintenance function                                                                                                    | r to e-file, make<br>ns. |
|----------------------------------------------------------------------------------------------------|--------------------------|
| Login                                                                                                    |                          |
| * Required Information                                                                                                    |                          |
| Username *                                                                                                    | ]                        |
| Password *                                                                                                    | ]                        |
| Login Clear Cancel Need an Account?   Forgot Your Password?   Forgot Username?                                                                                                    |                          |
| This is a restricted government website for official PACER use only. All<br>activities of PACER subscribers or users of this system for any purpose,<br>and all access attempts, may be recorded and monitored by persons<br>authorized by the federal judiciary for improper use, protection of system<br>security, performance of maintenance and for appropriate management by<br>the judiciary of its systems. By subscribing to PACER, users expressly<br>consent to system monitoring and to official access to data reviewed and<br>created by them on the system. If evidence of unlawful activity is<br>discovered, including unauthorized access attempts, it may be reported to<br>law enforcement officials. | ,<br>                    |

- 3. Once logged in, you will see the Manage My Account options.
- 4. Click on Maintenance

| Account Type Upgrand PACER Account                                                                                 |
|----------------------------------------------------------------------------------------------------|
| Settings Maintenance Payments Usage                                                                                |
| Change Username         Update PACER Billing Email           Change Password         Set PACER Billing Preferences |

5. Then choose Attorney Admissions / E-File registration

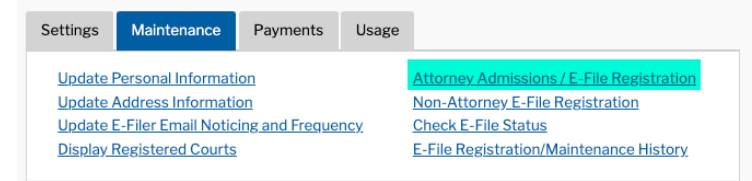

6. Select the type of court (U.S. Bankruptcy Courts) and the court you want to practice in (Virginia Eastern Bankruptcy Court)

| In what court do you w<br>* Required Information                                                                      | /ant to practice?                                                                                                    |
|----------------------------------------------------------------------------------------------------|----------------------------------------------------------------------------------------------------|
| Court Type *                                                                                                    | U.S. Bankruptcy Courts                                                                                                    |
| Court *                                                                                                    | Virginia Eastern Bankruptcy Co 🗸                                                                                                    |
| <b>Note:</b> Centralized attorney adr<br>courts. If you do not see a cour<br>on all courts, visit the <u>Court CN</u> | nissions and e-file registration are currently not available for all<br>'t listed, please visit that court's website. To find more information<br><u>//ECF Lookup page</u> . |
|                                                                                                    | Next Reset Cancel                                                                                                    |

- 7. Click Next
- 8. Select E-File Registration Only

| What wou     | ld you like to apply/register for?                                                                                                    |                    |
|--------------|----------------------------------------------------------------------------------------------------|--------------------|
|              | E-File Registration Only                                                                                                    |                    |
|              | Pro Hac Vice                                                                                                    |                    |
|              | Federal Attorney                                                                                                    |                    |
| Before conti | nuing, view the local Policies and Procedures on Electronic Filing for t<br>court                                                                                                    | <u>he selected</u> |
|              | To become a CM/ECF user with access to the live database,<br>please go to https://www.vaeb.uscourts.gov/wordpress/?<br>page_id=294 and review the information.                                                                                                    |                    |
| Before cor   | ntinuing, view the local Policies and Procedures for Attorney Admissions <u>selected court</u>                                                                                                    | on for the         |
|              | The United States Bankruptcy Court for the Eastern District of Virginia has adopted new local rules provisions that require all Bankruptcy Court Bar members to be members of the Bar of the United States District Court for the Eastern District of Virginia (ÅcŀŠDistrict CourtÅcÅ€Å), or, if applicable, the Bar of the United States District Court for the Western District of Virginia. To remain in good standing in the Bankruptcy Court Bar, certain actions must be completed on or before September 1, 2020. Please click go to https://www.vaeb.uscourts.gov/wordpress/?page_id=7605 to learn what actions need to be undertaken to remain in good standing in the Bankruptcy Court Bar. |                    |
|              | Back Cancel                                                                                                    |                    |

9. Verify your E-file Registration Information and fill out required fields

| Required Informati                                                                                                    | on                                                                                                    |
|----------------------------------------------------------------------------------------------------|----------------------------------------------------------------------------------------------------|
| Role in Court *                                                                                                    | Attorney 🗸                                                                                                    |
| Title                                                                                                    | Select a title or enter your own 🗸                                                                                                    |
| Name                                                                                                    | Tom Thompson                                                                                                    |
| I acknowledge<br>above. Note: If<br>account for the                                                                                                    | that I am submitting the e-file registration for the individual listed<br>more than one individual uses this account, you must create a new PACER<br>e individual who needs e-filing privileges, if she or he does not already have                                                                                                    |
| I acknowledge<br>above. Note: If<br>account for the<br>one. *         Please verify your a<br>your CSO account.         Use a different                        | that I am submitting the e-file registration for the individual listed<br>more than one individual uses this account, you must create a new PACER<br>e individual who needs e-filing privileges, if she or he does not already have<br>address. You may also enter a different address from the one provided for<br>address. Checking this will clear the address fields below. |
| I acknowledge<br>above. Note: If<br>account for the<br>one. *<br>Please verify your a<br>your CSO account.<br>Use a different<br>Firm/Office                   | that I am submitting the e-file registration for the individual listed<br>more than one individual uses this account, you must create a new PACER<br>e individual who needs e-filing privileges, if she or he does not already have<br>address. You may also enter a different address from the one provided for<br>address. Checking this will clear the address fields below. |
| I acknowledge<br>above. Note: If<br>account for the<br>one. *     Please verify your a<br>your CSO account.     Use a different<br>Firm/Office Unit/Department | that I am submitting the e-file registration for the individual listed<br>more than one individual uses this account, you must create a new PACER<br>individual who needs e-filing privileges, if she or he does not already have<br>address. You may also enter a different address from the one provided for<br>address. Checking this will clear the address fields below.   |

- 10.Click Next
- 11. You will be taken to the credit card screen

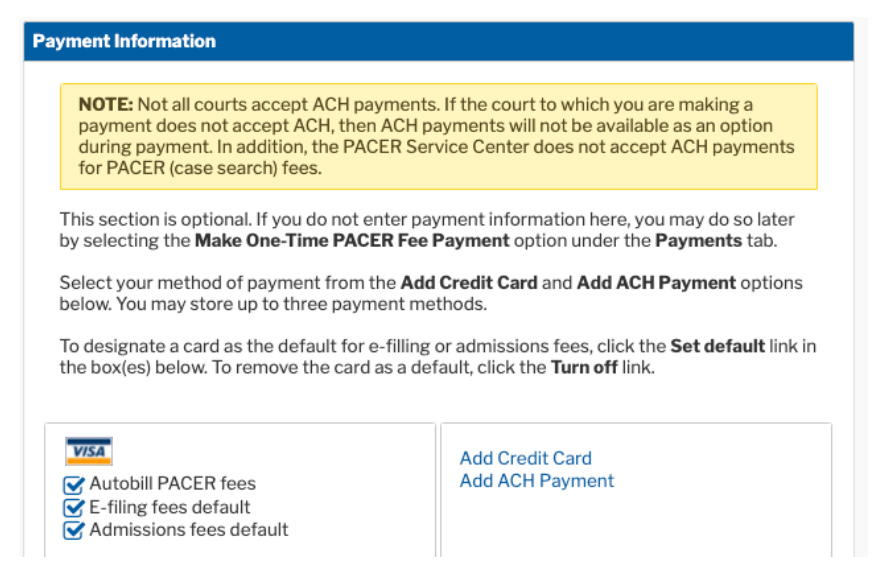

12. Click Next to go to the E-Filing terms screen

## E-Filing Terms of Use

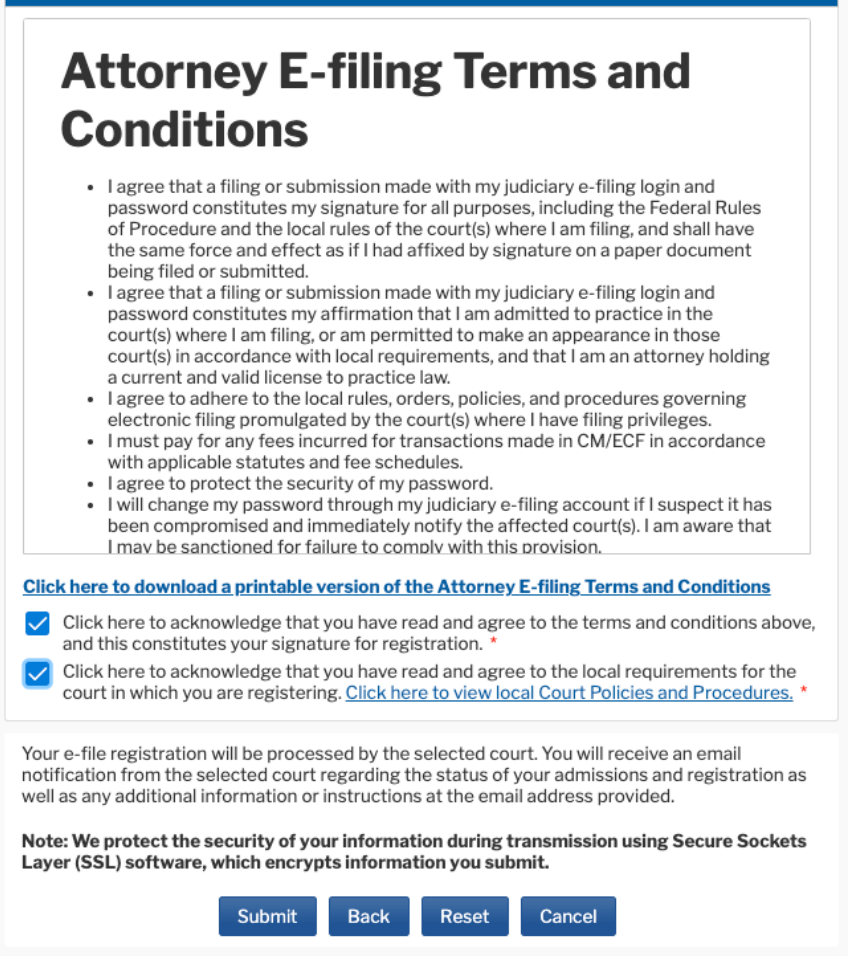

13. Check the two boxes and click Submit

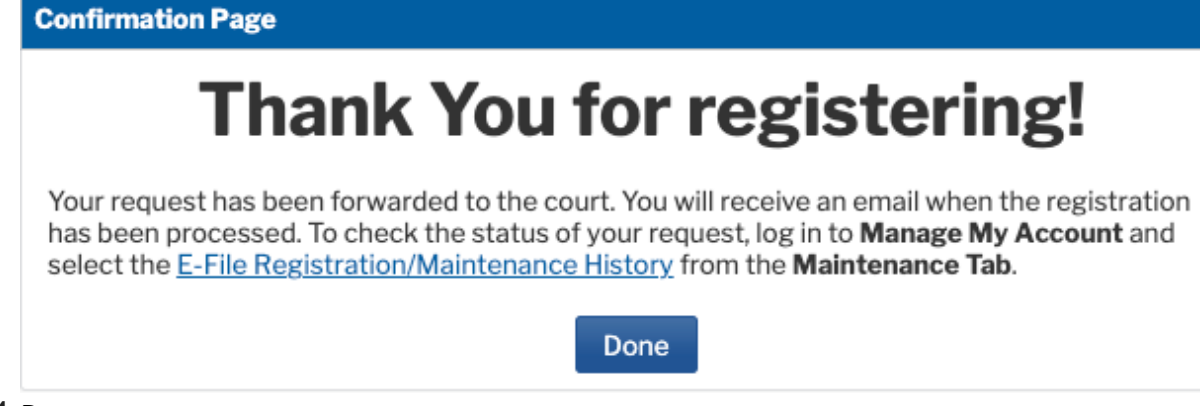

- 14.Done
- 15. Please let your contact with the court know you are done.